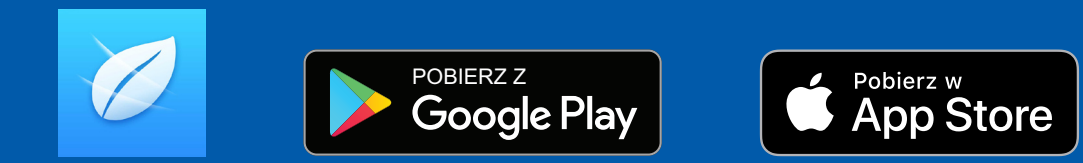

### KONFIGURACJA MODUŁU WI-FI APLIKACJA HaierSmartAir2

Instrukcja ma charakter pomocniczy i może być aktualizowana. Niektóre komunikaty mogą się różnić w zależności od urządzeń oraz wersji aplikacji. Instrukcja dotyczy wersji 3.3.1 oraz jej kolejnych aktualizacji.

### DO PRAWIDŁOWEJ KONFIGURACJI POTRZEBNE SĄ:

- Prawidłowo zainstalowany i działający klimatyzator HAIER
- 2. Moduł Wi-Fi KZW-W002 (Do urządzeń komercyjnych należy dokupić kabel z wtykiem USB, który wpinany jest w PCB jednostki wewnętrznej)
- **3.** Smartfon z systemem Android lub iOS połączony z Internetem za pomocą routera WIFI z którym również będzie się łączył nasz klimatyzator

**4.** Router Wi-Fi o częstotliwości 2,4 GHz

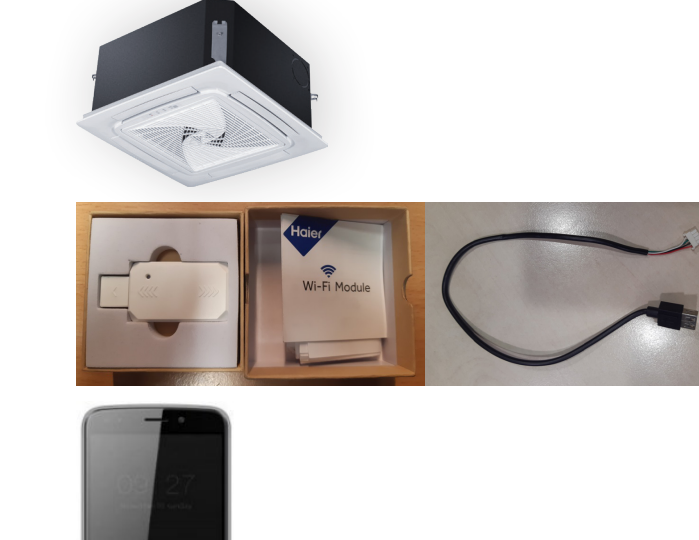

### POBIERZ APLIKACJĘ HaierSmartAir2

• Pobierz Aplikację HaierSmartAir2 (Wersja min. 3.3.1)

**Google Play** 

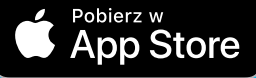

- Alternatywnie Aplikację można pobrać skanując kod QR znajdujący się na opakowaniu modułu Wi-Fi.
- **OTWÓRZ** Aplikację po instalacji
- WŁĄCZ usługi lokalizacji w urządzeniu
- WYŁĄCZ transmisję danych
- WŁĄCZ Wi-Fi w urządzeniu

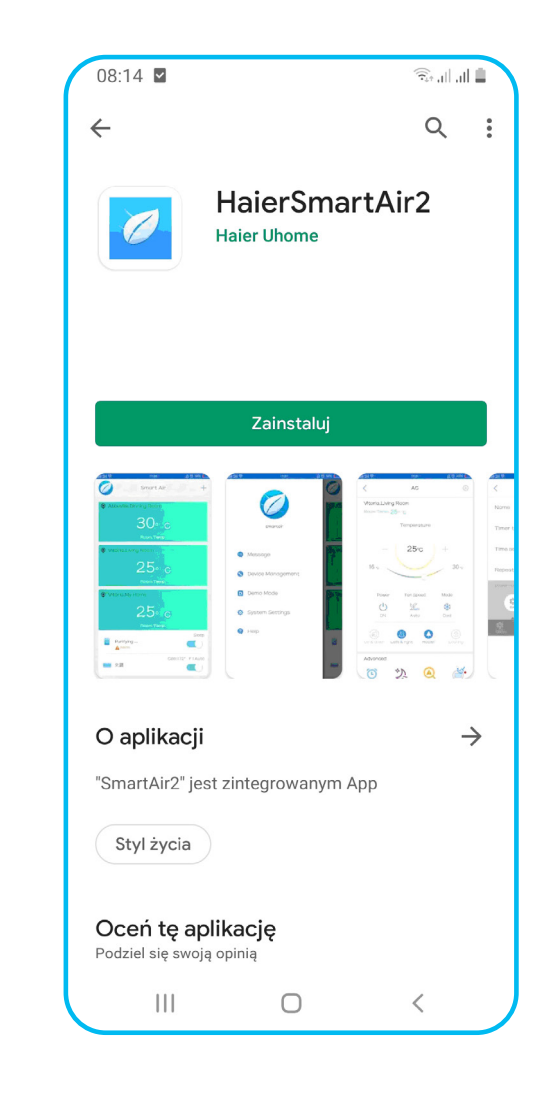

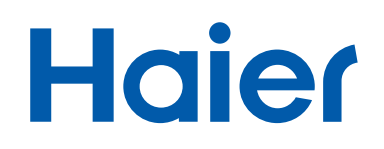

### ZGODA NA DOSTĘP DO LOKALIZACJI URZĄDZENIA I WYBÓR KRAJU

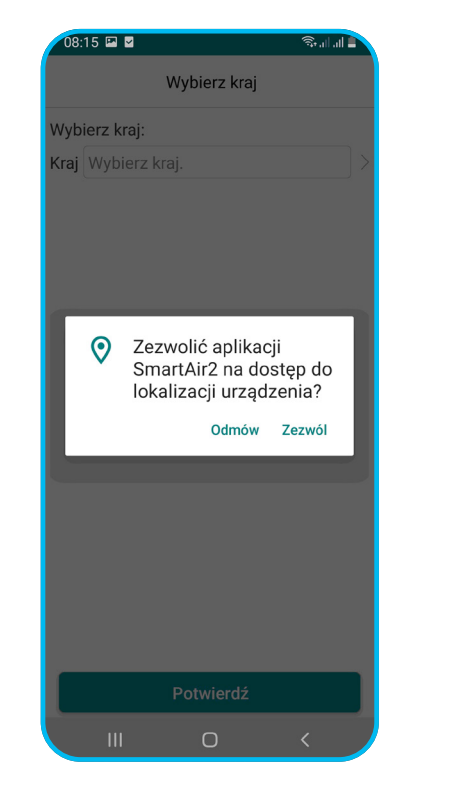

**1.** Zezwól Aplikacji na dostęp do lokalizacji urządzenia

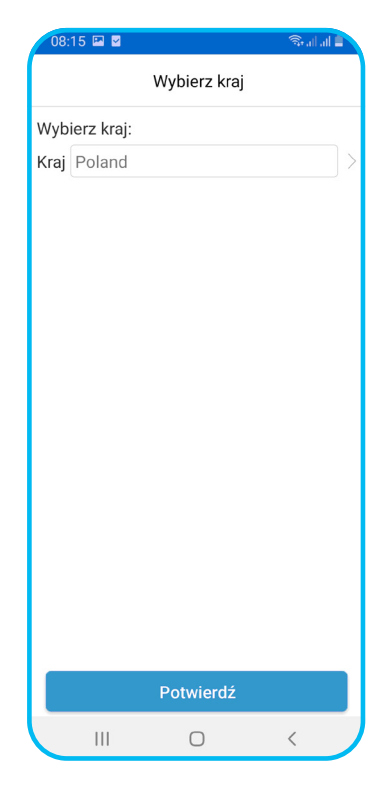

2. Potwierdź wybór kraju "POLAND"

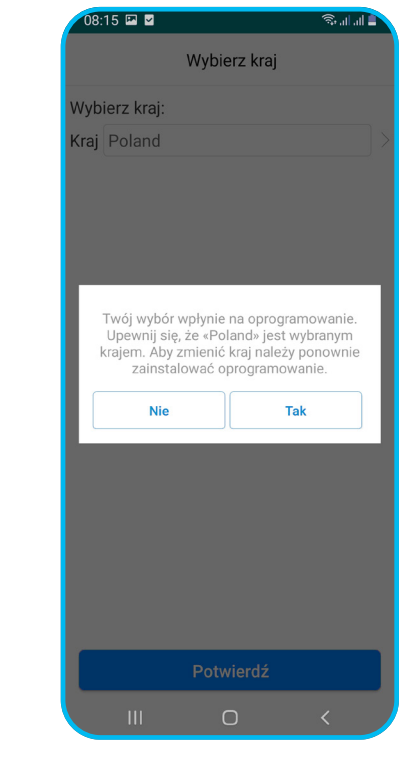

3. Potwierdź wybór "TAK"

### **REJESTRACJA KONTA W APLIKACJI**

Po prawidłowym wykonaniu wszystkich poprzednich kroków następnie pokaże się poniższy widok.

| 08:16 🖬 🖬 🚳 🖘 al al 🖹                                 | 08:16 🖬 🖉 🛛 🖓 all al 🖹       | 08:16 🖬 🖉 👘 🖏 🖏 📾                                                                                                    |
|-------------------------------------------------------|------------------------------|----------------------------------------------------------------------------------------------------|
| Smart Air +                                           | < Haier                      | W świetle ostatnich zmian globalnych<br>przepisów dotyczących prywatności, a w<br>szczególności uchwalenia ogólnego                                                                                                    |
| Pomieszczenie do demonstracji<br>1 7 • c              | A E-mail                     | rozporządzenia o ochronie danych w Unii<br>Europejskiej, zaktualizowaliśmy nasze<br>oświadczenie o prywatności, aby zachować<br>nasze zaangażowanie w ochronę prywatności                                                                                                    |
| Temperatura pomieszczenia.<br>Wilgotrość 20× PM2 5 25 | 습 Hasto                      | dla naszych klientów, produktów i firmy .<br><u>Prosimy o przejrzenie naszego oświadczenia o</u>                                                                                                    |
| Chłodzenie   26°C                                     | Automatyczne logowanie       | prywatności, aby zrozumieć swoje prawa i obowiązki, w tym następujące sekcje:                                                                                                    |
|                                                       | Logowanie                    | Twoje dane osobowe – co to jest?     Jakie role odgrwamy w przetwarzaniu                                                                                                    |
|                                                       | Nie pamiętasz hasła?         | <ul> <li>twoich danych?</li> <li>Kiedy zbierane są twoje dane osobowe?</li> <li>Nasz zbiór danych osobowych</li> <li>Jak przetwarzamy twoje dane osobowych</li> <li>Jaka jest naszą podstawa prawna do<br/>przetwarzania twoich danych osobowych?</li> <li>Konieczność przekazania nam danych</li> <li>Udostępnianie twoich danych osobowych</li> <li>Jak długo przechowujemy twoje dane<br/>osobowe?</li> <li>Prywatność danych osób w wieku poniżej 16<br/>roku życia</li> <li>Twoje prawa i twoje dane osobowe</li> <li>Przestwarzanie, przechowywanie i przetwarzanie<br/>danych za granica</li> <li>Dalsća przetwarzania</li> </ul> |
|                                                       | Rejestracja                  | Dalsze przetwarzanie     Bezpieczństwo     laki maez wobár?     Nie zgadzać się     Zgodzić się                                                                                                    |
|                                                       |                              |                                                                                                    |
| ejestrować konto, należy kliknąć                      | 2. Kliknij w "REJESTRACJA"   | <b>3.</b> Wyraź zgodę na                                                                                                    |
| + w prawym górnym rogu.                               | aby zarejestrować nowe konto | przetwarzanie danyc                                                                                                    |

1. Aby zai symbol 🕂 w prawym górnym rogu.

| 08:17 🖬 🛛                                                     |                                                                  | 🛢 lin lin 🖗                                       |
|---------------------------------------------------------------|------------------------------------------------------------------|---------------------------------------------------|
| <                                                             | Rejestracja                                                      |                                                   |
|                                                               |                                                                  |                                                   |
| 8                                                             |                                                                  |                                                   |
| Ţ                                                             |                                                                  | ۲                                                 |
| 123 TBPM                                                      |                                                                  | TBPM                                              |
| Email Veri                                                    | fication code                                                    | Wyślij                                            |
| Rejestrując swój<br>że zapoznałeś s<br><u>Umowę Licency</u> j | adres e-mail pośw<br>ię z treścią i akcept<br>ną z Użytkownikier | viadczasz,<br>tujesz naszą<br><u>m Końcowym</u> . |
| 🗌 Akceptacja                                                  |                                                                  |                                                   |
|                                                               |                                                                  |                                                   |
|                                                               |                                                                  |                                                   |
|                                                               |                                                                  |                                                   |
|                                                               | Rejestracja                                                      |                                                   |
|                                                               |                                                                  |                                                   |
|                                                               |                                                                  |                                                   |
| ш                                                             | 0                                                                | <                                                 |

### NASTĘPNIE NALEŻY:

- **1.** Wpisać adres mailowy
- 2. Wprowadzić hasło bez znaków specjalnych takich jak %, \$, ^, etc. Najlepiej użyć co najmniej 1 dużej litery, kilku małych liter oraz kilku cyfr. Przykład: **Haier123**
- **3.** Przepisać kod z obrazka obok
- 4. Kliknąć "WYŚLIJ" na adres mailowy zostanie wysłany kod weryfikacyjny (należy go wpisać w ostatnim polu w ciągu 60 sekund) najlepiej sprawdzić pocztę na innym urządzeniu i wpisać 6 cyfr na urządzeniu, które będzie parowane, aby dane nie zniknęły.
- 5. Wpisać kod oraz zaznaczyć "AKCEPTACJA" i nacisnąć "REJESTRACJA". Pokaże się komunikat, że rejestracja zakończyła się sukcesem i będzie można przeprowadzić instalację modułu Wi-Fi.

#### Wysyłanie kilku/kilkunastu kodów weryfikacyjnych na ten sam e-mail spowoduje zablokowanie konta na kilka godzin. Stąd ważne jest, aby w ciągu 60 s przepisać kod ze skrzynki pocztowej, aby wyeliminować błąd.

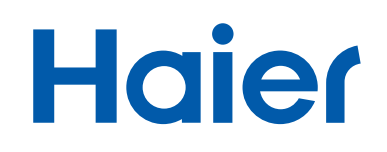

### LOGOWANIE DO KONTA I KONFIGURACJA URZĄDZENIA

| Haier               |            |
|---------------------|------------|
|                     | <          |
|                     | R E-mail   |
|                     | 🕂 Hasło    |
| tyczne logowanie    | Automatycz |
| Logowanie           |            |
| ie pamiętasz hasła? | Nie p      |
|                     |            |
|                     |            |
|                     |            |
|                     |            |
|                     |            |
|                     |            |
| Rejestracja         |            |
|                     |            |
|                     |            |
| 0 <                 | 111        |

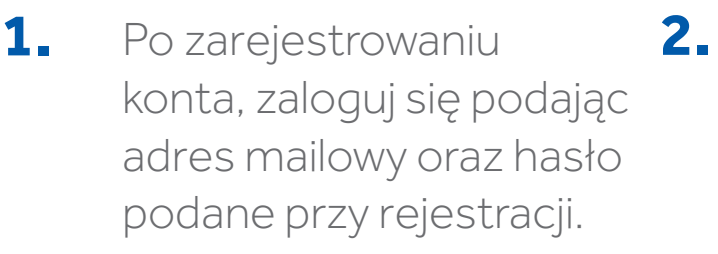

| Aby rozpocząć procedurę       |
|-------------------------------|
| dodawania urządzenia, wybierz |
| "KLIMATYZACJA" i naciśnij     |
| "ZACZNIJ DODAWAĆ".            |

3.

Zacznij dodawać

Ο

111

Dodaj urządzenie

Oczyszczacz powietrza

Klimatyzacja

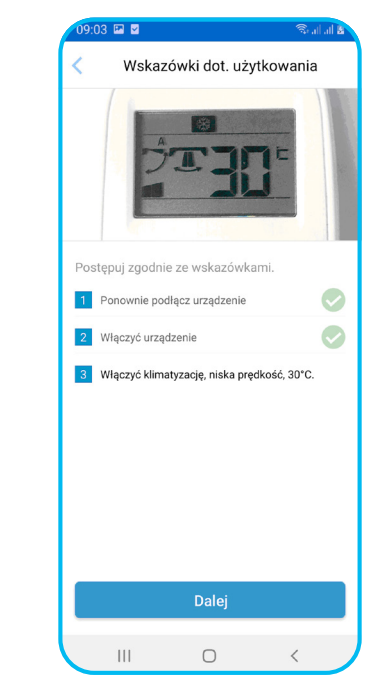

Klikając **"DALEJ"** będą pokazywały się kolejne komunikaty. **Włącz klimatyzator i ustaw tryb chłodzenia, 30°C oraz niski tryb wentylatora.** 

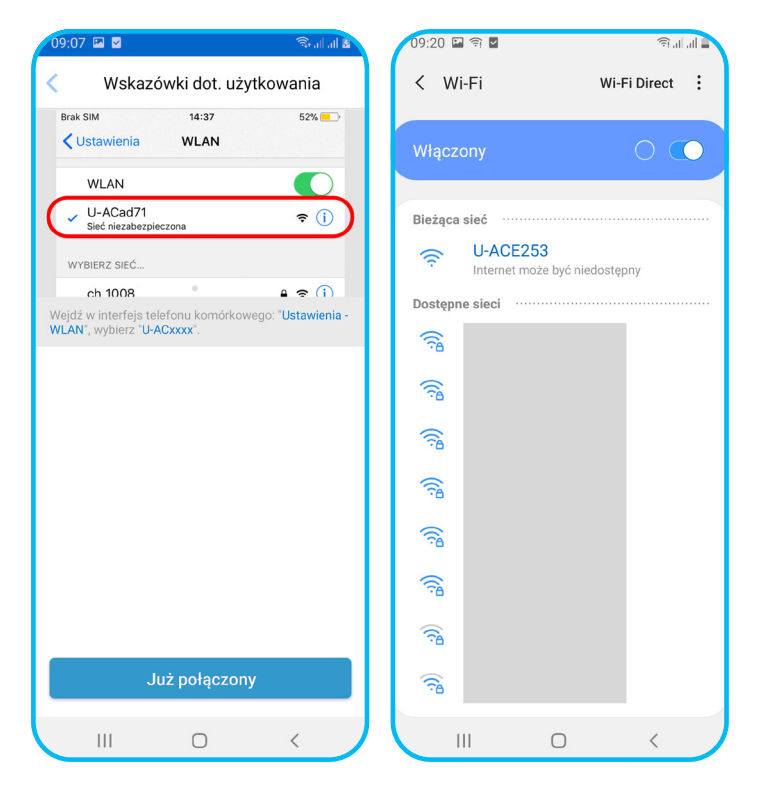

4. Połącz się z siecią Wi-Fi o nazwie **"U-ACxxxx"** na urządzeniu – następnie wróć do widoku Aplikacji i kliknij **"JUŻ POŁĄCZONY"** (Nie ma znaczenia informacja "Internet może być niedostępny")

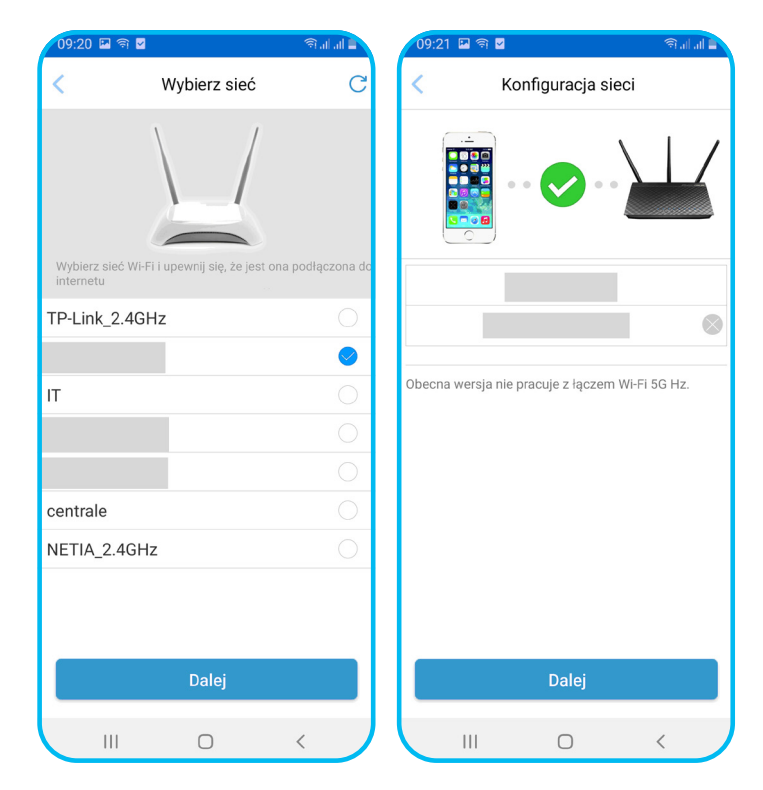

5. Następnie wybierz router, z którym ma się połączyć moduł z klimatyzatora i kliknij "DALEJ". Wpisz hasło do routera Wi-Fi – nieprawidłowe hasło spowoduje błąd połączenia. Proszę kliknąć "DALEJ".

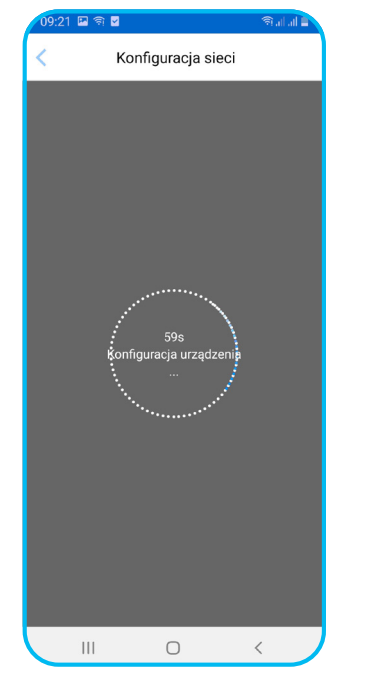

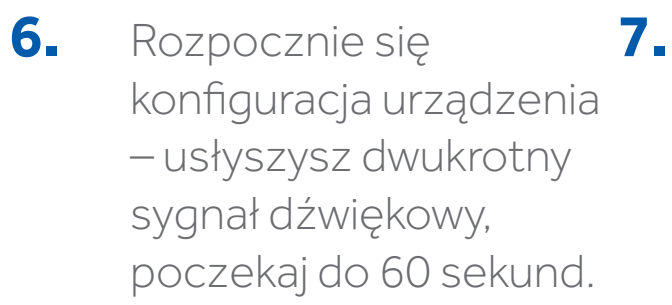

| Wybierz przykładowe lub      | 8. |
|------------------------------|----|
| najbliższe miasto, następnie |    |
| pomieszczenie lub nazwij     |    |
| je wg uznania. Kliknij       |    |
| "ZAPISZ".                    |    |

2 🖪 🗹

Wybierz miasto

Poprawne zalogowanie

Poprawne zalogowanie

Scalad

Salon

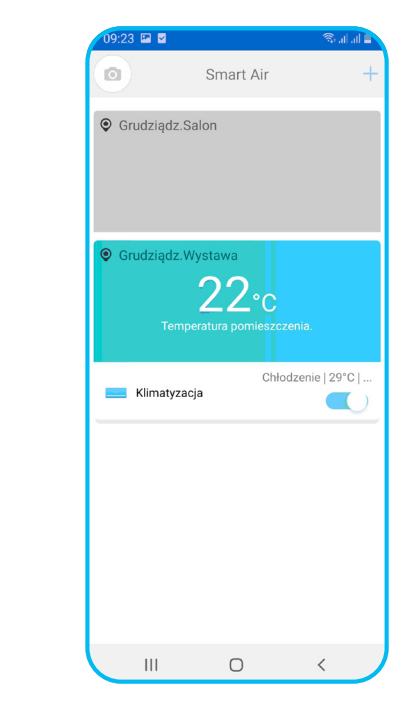

Następnie pokaże się widok z zainstalowanymi urządzeniami (pierwszy klimatyzator od góry jest wyłączony, drugi to zainstalowane urządzenie, którym można sterować). Aby przejść do sterowania, kliknij w biały pasek z napisem **"KLIMATYZACJA"** 

### WAŻNE INFORMACJE I NAJCZĘSTSZE PROBLEMY

| 08:17 🖬 🎽                                            |                                                               | 🖘 al al 🛔                            |
|------------------------------------------------------|---------------------------------------------------------------|--------------------------------------|
| <                                                    | Rejestracja                                                   |                                      |
|                                                      |                                                               |                                      |
| 8                                                    |                                                               |                                      |
| f                                                    |                                                               | ۲                                    |
| 123 TBPM                                             |                                                               | TBPM                                 |
| 🖂 Email Verifi                                       | cation code                                                   | Wyślij                               |
| że zapoznałeś sie<br>Umowę Licencyjr                 | ę z treścią i akceptuj<br>n <mark>ą z Użytkownikiem</mark>    | esz naszą<br><mark>Końcowym</mark> . |
| że zapoznałeś sik<br>Umowę Licencyjn                 | ⊋ z treścią i akceptuj<br>ną z Użytkownikiem                  | <u>Końcowym</u> .                    |
| że zapoznałeś si<br>Umowę Licencyjn                  | ₂ z treścią i akceptuj<br>ig z Użytkownikiem i<br>Rejestracja | esz naszą<br><u>(ońcowym</u> .       |
| że zapoznałeś sis<br>Umowę Licencyjn<br>☐ Akceptacja | a z treścią i akceptuj<br>lą z Użytkownikiem I<br>Rejestracja | cońcowym.                            |

Ekran prawidłowo zakończonej konfiguracji  Przy rejestracji konta utwórz hasło bez znaków specjalnych – użyj co najmniej 1 dużej litery, kilku małych liter oraz kilku cyfr. Przykład: Haier123.

- Wysyłanie kilku kodów weryfikacyjnych na e-mail zablokuje konto na kilka godzin czas na wpisanie kodu to 60 s kod dociera na skrzynkę mailową od razu, jeżeli go Państwo nie widzą, prosimy o sprawdzenie folderu SPAM.
- Zezwól Aplikacji Haier SmartAir2 na dostęp do lokalizacji urządzenia na etapie instalacji Aplikacji bez akceptacji, instalacja może zakończyć się błędem dodawania urządzenia.
- Podczas instalacji wyłącz transmisję danych w telefonie oraz automatyczne łączenie się z innymi sieciami Wi-Fi podczas instalacji klimatyzator może połączyć się z niewłaściwą siecią.
- Router powinien działać na częstotliwości 2,4 GHz bardzo często routery są ustawione na innych parametrach, co wiąże się z niepowodzeniem podczas instalacji.
- Włącz usługi lokalizacji w telefonie podczas instalacji.
- Ustaw parametry klimatyzatora podane w instrukcji bez nich instalacja się nie powiedzie.
- Po zainstalowaniu urządzenia, można nim sterować z tego samego konta z wielu telefonów.
- Aplikacja pozwala na dodanie wielu urządzeń do jednego zarejestrowanego konta Użytkownika.

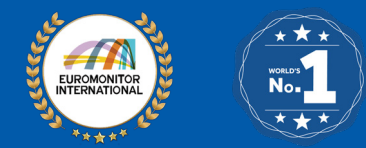

Lider klimatyzatorów sterowanych zdalnie. **Marka NR 1 na świecie!** HAIER AC został wyróżniony aż trzema certyfikatami NR 1 potwierdzającymi pozycję marki na światowych rynkach. Źródło: Euromonitor International Limited, 2022.

Generalny Dystrybutor Systemów Klimatyzacji i Pomp Ciepła w Polsce: **REFSYSTEM Sp. z o. o.** 

ul. Metalowców 5, 86-300 Grudziądz Wsparcie ds. systemów klimatyzacji: +48 695 930 647 <u>Wsparcie ds. pomp ciepła: +48 66</u>1 500 987

#### haier-ac.pl